## To Change Payment Due Date

- Setup payment plan and return to home screen
- Click Actions tab

| Home My Profile Financial Accounts                                                                                                    | 🔔 🔒 Signed in a Student 🛟                                                                                      |
|----------------------------------------------------------------------------------------------------|----------------------------------------------------------------------------------------------------|
| Hello Student                                                                                                    |                                                                                                    |
| S Payment Activity View Details                                                                                                    | Student Name                                                                                                   |
| Current Balance<br>\$520.00 Transaction Details                                                                                                    | TestAccount1@factsmgt.com                                                                                      |
| Make a Payment                                                                                                    | Register to receive text services on your mobile phone.                                                        |
| FALL 2019     AMOUNT DUE       Payment Plan (101 106 328)     Actions -     \$520.00       Change Financial Account     Request a New Plan Owner       Other Service     View Details | Mastercard - 1111 Want to allow a friend or family member to pay toward your balance? Add an Authorized Party. |
| Tuition Policy                                                                                                    |                                                                                                    |

## • Click View Details

| Back to Home               |                                         |                             |                      |                                    |  |  |  |  |
|----------------------------|-----------------------------------------|-----------------------------|----------------------|------------------------------------|--|--|--|--|
| Activity Details           |                                         |                             |                      |                                    |  |  |  |  |
| Student Na<br>Student ID   | me                                      |                             |                      | Term:                              |  |  |  |  |
| View Payment Summary       |                                         |                             |                      | Nelnet Payment Processing Policies |  |  |  |  |
| Schedule                   | Transactions                            | Balances Payments Made      | Changes              |                                    |  |  |  |  |
| Upcoming<br>View Full Sche | Upcoming Payments<br>View Full Schedule |                             |                      |                                    |  |  |  |  |
| S Automatic I              | (S) Automatic Payment                   |                             |                      |                                    |  |  |  |  |
| Expand All                 | Expand All   Collapse All               |                             |                      |                                    |  |  |  |  |
| Due Date<br>Change         | e: 15 Aug 2019 贪<br>Payment Date        | Payment Plans (101 106 328) | Amount Due: \$173.34 | Transaction Fee: \$4.77            |  |  |  |  |
| Due Date     Change        | e: 16 Sep 2019 贪<br>Payment Date        | Payment Plans (101 106 328) | Amount Due: \$173.34 | Transaction Fee: \$4.77            |  |  |  |  |
| Due Date     Change        | e: 15 Oct 2019 贪<br>Payment Date        | Payment Plans (101 106 328) | Amount Due: \$173.32 | Transaction Fee: \$4.77            |  |  |  |  |

• Click Change Payment Date for the payment you want to change

| Your current scheduled payment date is: 16 Aug 2019 |               |                     |            |                      |                   |             |
|-----------------------------------------------------|---------------|---------------------|------------|----------------------|-------------------|-------------|
| <                                                   |               | August 2019         |            |                      | >                 |             |
| Su                                                  | Мо            | Tu                  | We         | Th                   | Fr                | Sa          |
| 28                                                  | 29            | 30                  | 31         | 1                    | 2                 | 3           |
| 4                                                   | 5             | 6                   | 7          | 8                    | 9                 | 10          |
| 11                                                  | 12            | 13                  | 14         | 15                   | 16                | 17          |
| 18                                                  | 19            | 20                  | 21         | 22                   | 23                | 24          |
| 25                                                  | 26            | 27                  | 28         | 29                   |                   | 31          |
| 1                                                   | 2             | 3                   | 4          | 5                    | 6                 | 7           |
| 1<br>ion onl                                        | 2<br>ly allor | 3<br>ws 2 p<br>hang | 4<br>payme | 5<br>ent da<br>Cance | 6<br>ite de<br>el | 7<br>eferra |

• Select your new date then click Change

(\$) Automatic Payment

|  | Exp | and All   Collapse All                                 |                             |                      |                         |
|--|-----|--------------------------------------------------------|-----------------------------|----------------------|-------------------------|
|  | V   | Due Date: 16 Aug 2019 🕥<br>Change Payment Date         | Payment Plans (101 106 328) | Amount Due: \$173.34 | Transaction Fee: \$4.77 |
|  | ~   | Due Date: 16 Sep 2019 🕃<br>Change Payment Date         | Payment Plans (101 106 328) | Amount Due: \$173.34 | Transaction Fee: \$4.77 |
|  | •   | Due Date: 15 Oct 2019 <b>()</b><br>Change Payment Date | Payment Plans (101 106 328) | Amount Due: \$173.32 | Transaction Fee: \$4.77 |

• Verify your payment date has changed and click Back to Home to return to home screen.

## \*\*Please note, you can only defer payment date 2 times. The final payment date cannot be changed.